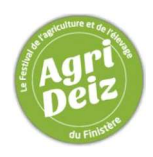

# Inscriptions des bovins sur le Logiconcours

# **PAR LES ELEVEURS**

# Etape 1 Connexion

Saisir dans la barre adresse de votre navigateur : www.logiconcours.com

- Pour les élevages qui disposent déjà d'un compte -> Etape 3
- Pour les élevages qui n'ont jamais créé leur compte + Etape 2 + Etape 3

## Etape 2 Création d'un compte

Remplir les champs : → Numéro de cheptel = FR35000007 (FR en majuscule sans espace suivi du n° à 8 chiffres) → NOM et ADRESSE en majuscules (Prénom = 1<sup>ère</sup> lettre en majuscule) et **Téléphone portable.** 

#### Etape Suivante (Validation)

Un mail de confirmation vous sera envoyé sur votre boite mail avec génération d'un mot de passe

### Etape 3 Connexion à mon espace

Saisir son Login (email) et son mot de passe.

Après avoir activé votre compte, vous aurez accès à votre **espace ELEVEUR**. Votre espace est composé de plusieurs écrans : **Accueil Eleveur (Etape 4)** et **Accueil Concours (Etape 5)** 

### Etape 4 Accueil Eleveur

mon compte : possibilité de modifier vos informations générales (nom, adresse, tél, etc...)

#### ➤ mes concours :

Le Concours apparaîtra dans vos choix de concours, cliquer sur > Accéder au concours

Renseigner si besoin la rubrique « je concoure pour la(les) race (s) » + Ajouter une race

#### Etape 5 Inscription des animaux

#### Cliquer sur + Ajouter un animal

Renseigner les éléments suivants :

Race : cliquer sur la loupe (les races proposées sont fonction des races pour lesquelles vous vous êtes inscrit)

Matricule animal = numéro à 10 chiffres de l'animal

#### Participation :

- O Animal en concours = génisses, vaches laitières et vaches allaitantes en CONCOURS
- O Animal en présentation = bovins lait et viande et veaux des vaches suitées en PRESENTATION
- O Jeune animal accompagnant sa mère = veaux des vaches suitées en CONCOURS
- O Autre = petites génisses pour le concours JEUNES ELEVEURS

#### Titulaire/suppléant : Titulaire/Suppléant à remplir obligatoirement

Afficher les performances : du sujet/de la mère → Pour animaux en cours de 1<sup>ère</sup> lactation : choisir « performances de la mère » (même s'ils bénéficient d'une dérogation)

#### **⊥** Enregistrer

#### Un premier écran apparaît :

| Animal                       | Eleveur             | Données                                      | Statut                  |
|------------------------------|---------------------|----------------------------------------------|-------------------------|
| FR 350000019                 | Pas d'éleveur défin | Données INRA : <mark>En cours d'envoi</mark> | Données INRA en attente |
| Nom inconnu                  |                     | (ANIMAL VIDE)                                |                         |
| Limousine Age inconnu        |                     |                                              |                         |
| Animal en Concours Titulaire |                     |                                              |                         |

Inscription et modification <sup>Possibles</sup> du 03/02 au 17/02/2020 Les performances des animaux apparaissent environ 20 mn après :

| Animal                       | Eleveur             | Données                             | Statut                 |
|------------------------------|---------------------|-------------------------------------|------------------------|
| FR 350000019                 | FR35000007          | Données INRA : Maj INRA             | En cours de validation |
| SUPER 🛃                      | Chambre agriculture | Dernier envoi : 18/01 à 15 :52      |                        |
| Limousine <i>3 ans</i>       | 35000 RENNES        | Dernière réponse positive : 18/01 à |                        |
| Animal en Concours Titulaire |                     | 16 :07                              |                        |

#### Vous devez affecter l'animal dans une section

| Enire de D                                                                                                    | ENNES 2020 Guillaum PADR                  |                                                                                       | Me déconnector                                                                                             |                                       |
|----------------------------------------------------------------------------------------------------|-------------------------------------------|---------------------------------------------------------------------------------------|----------------------------------------------------------------------------------------------------|---------------------------------------|
| I me ac a                                                                                                    | Animal NOHL PRYCE                         |                                                                                       | ×                                                                                                    |                                       |
| Mes animaux                                                                                                    | Race (*)                                  | Jersiaise (Bovine)                                                                    | •                                                                                                    | i i i i i i i i i i i i i i i i i i i |
| Les informations de chaque animal (ovin/bovin) sont dans un premi-<br>Les organisateurs analyseront ensuite la candidature pour la valide | Matricule Animal (*)<br>Participation (*) | FR 3543973961<br>Animal en Concours<br>au Hars-concours                               |                                                                                                    |                                       |
| imal                                                                                                    |                                           | <ul> <li>Animal en Présentation</li> <li>Jeune animal accompagnant sa mère</li> </ul> |                                                                                                    | + Ajouter un anima                    |
| 3543973961 Z<br>HL PRYCE<br>siasis 10 mois<br>mal en Concours Entertheme Transme                                                          | Titulaire/Supplicant 2                    | Animal de Boucherie     Autre                                                         | -                                                                                                    |                                       |
| s119326057                                                                                                    | Afficher les performances                 | de la Mère                                                                            | al (GDS) : <u>Bran norsalgue</u><br>ur (GDS) : <u>Fran norsalgue</u><br>ur (GDF) : <u>(nor norsalgue</u> ) |                                       |
| 3543973474 Z                                                                                                    | Section                                   |                                                                                       | al (GDS) - Mars sensi (pri<br>ur (GDS) - Timer sensi (pri<br>ur (GDS) - Timer sensi (pri                   |                                       |
| mail en Concours Titulaire                                                                                                    | Nom Animal sur le palmarès                |                                                                                       | ur (DDPP) : <u>Ron remaigne</u>                                                                            |                                       |
| 3526146548 AMUAKYCIA<br>MINAKYCIA<br>MINAKYCIA                                                                                            | Nom Eleveur sur le palmarès               |                                                                                       | al (GOS) : <u>Boo reinsinged</u><br>ur (GOS) : <u>Neor renseinged</u><br>ur (DDPP) : <u>Non renseinged</u> |                                       |
| 3525146545<br>MINULA<br>Inflotein 2 ans 5 mois<br>mail en Concours Encours                                                                | Nom Naisseur sur le palmarès              |                                                                                       | el (GDS) : Ella censage<br>rr (GDS) / Ella censage<br>rr (GDS) / Ella censage<br>rr (GDFP) : Ella censage  |                                       |
| 3529090922 Z                                                                                                    |                                           | K Annuler 🗂 Supprimer 🕹 Enregistrer                                                   | al (GDS) : Woon sentences<br>at (GDS) : Totan nanisanged                                                   |                                       |

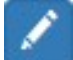

Possibilité de changer des noms en cliquant sur le crayon

Nom Animal sur le Palmarès → ex : affixes etc...

Nom Eleveur/Naisseur sur le Palmarès → ex : co-propriétés (par exemple)

Possibilité de supprimer l'animal

## Etape 5 Contrôle des Normes par l'organisation

Le statut de l'animal changera et passera en Validée ou Non retenu

Si l'animal est NON RETENU, un message d'explications sera envoyé par mail.

| Animal                                                 | Eleveur                           | Données                                                  | Statut              |
|--------------------------------------------------------|-----------------------------------|----------------------------------------------------------|---------------------|
| FR 350000019                                           | FR35000007<br>Chambre agriculture | Données INRA : Maj INRA<br>Dernier envoi : 18/01 à 15:52 | Inscription validée |
| Limousine <i>3 ans</i><br>Animal en Concours Titulaire | 35000 RENNES                      | Dernière réponse positive : 18/01 à<br>16 :07            |                     |

L'inscription de vos animaux vaut acceptation du règlement général de la manifestation, du règlement sanitaire et du code d'éthique.

▶ Informations : ELEVEUR → ORGANISATEUR et ORGANISATEUR → ELEVEUR

- → L'éleveur peut envoyer un mail à l'organisateur pour infos complémentaires (ex copropriétés...)
- → L'organisateur pourra envoyer des e-mails d'informations aux éleveurs ou déposer des informations accessibles à tous sur le Logiconcours (l'éleveur peut répondre à l'e-mailing).